## <u>Ethernet開発支援ツール</u>

ACCEL ti2k-180829 (LastUpdate Jul 31, 2019)

## 概要

ターミナルツール(1) TcpTermS.exe ターミナルツール(2) TcpTermM.exe ターミナルツール(3) UdpTermS.exe ターミナルツール(4) UdpTermM.exe モニターツール(1) TcpMon.exe モニターツール(2) UdpMon.exe 自己IP Addressの設定例

### ※改版により、実際のアプリケーションと画像が異なるものがあります。

■ 概要

ターミナルツール

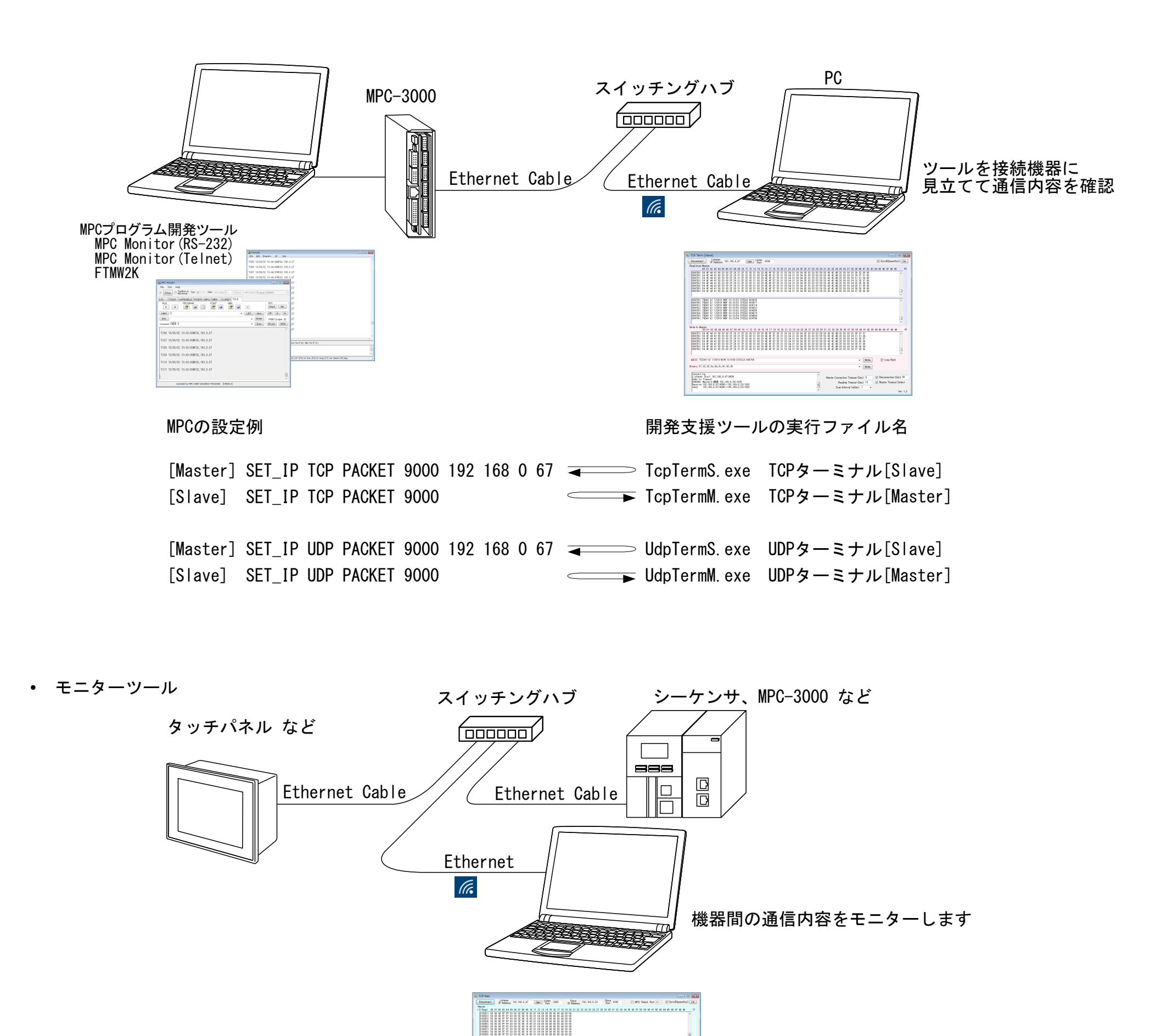

| 0  | Webs<br>010050<br>010050<br>010050<br>010050<br>010050<br>010055<br>010055<br>010055<br>010055<br>010055<br>010055<br>010055                                                                                                    | 08<br>08<br>08<br>08<br>08<br>08<br>08<br>08<br>08<br>08 |                                                |                       |                                       |                                                                   | NAMES OF A                | RESERVED IN                         |                                       |                          | 2 00000000000 |                                         |      | NANGERS NA | 11 000000000000000000000000000000000000 | 15<br>000<br>000<br>000<br>000<br>000<br>000<br>000<br>000<br>000<br>0 |                                                                    | 2 0000000000000000000000000000000000000 |                              | 24 80 80 80 80 80 80 80 80 80 | 25<br>60<br>60<br>60<br>60<br>60<br>60<br>60<br>60<br>60<br>60<br>60<br>60<br>60 |                                                                                  | 27 | 28 2 | 1 10 | <br>12 | 00 0         | 14 2                         | 5 30                             | 37                   | 35                | 18 -           | 10 4                      | 14           | 2 41 | 1 44 | 45  | 45                | 10                 | 41           | 41                    | -                        | 27                    |
|----|----------------------------------------------------------------------------------------------------|----------------------------------------------------------|------------------------------------------------|-----------------------|---------------------------------------|-------------------------------------------------------------------|---------------------------|-------------------------------------|---------------------------------------|--------------------------|---------------|-----------------------------------------|------|------------|-----------------------------------------|------------------------------------------------------------------------|--------------------------------------------------------------------|-----------------------------------------|------------------------------|-------------------------------|----------------------------------------------------------------------------------|----------------------------------------------------------------------------------|----|------|------|--------|--------------|------------------------------|----------------------------------|----------------------|-------------------|----------------|---------------------------|--------------|------|------|-----|-------------------|--------------------|--------------|-----------------------|--------------------------|-----------------------|
| (4 | eve<br>Read<br>0.0055<br>0.0060<br>0.0060<br>0.0060<br>0.0060<br>0.0055<br>0.00550<br>0.00550<br>0.00550<br>0.005500000000 | 00<br>00<br>00<br>00<br>00<br>00<br>00                   |                                                |                       | 1 1 1 1 1 1 1 1 1 1 1 1 1 1 1 1 1 1 1 | 5 C0<br>0 11<br>0 11<br>0 11<br>0 11<br>0 11<br>0 11<br>0 11<br>0 | 08                        | 07<br>08<br>08<br>08<br>08          | NAME OF COLUMN                        | 11<br>80 1<br>80 1<br>11 |               | 3 1 0 0 0 0 0 0 0 0 0 0 0 0 0 0 0 0 0 0 | 4 11 |            | 17                                      | 883 8 888 8                                                            | 15 1<br>80 1<br>80 1<br>80 1<br>80 1<br>80 1<br>80 1<br>80 1<br>80 |                                         | 21 2<br>10 0<br>10 0<br>20 0 | 24                            | 20 00 00 00 00 00 00 00 00 00 00 00 00 0                                         | 25<br>80<br>80<br>80<br>80<br>80<br>80<br>80<br>80<br>80<br>80<br>80<br>80<br>80 | 27 | 28 2 | 3.2  | <br>12 | 33 :         | 84 8<br>84 8                 | 5 3                              | 1 37                 | 30                | 35             | 43 4                      | k1 4         | 2 4  | 1 4  | 4   | 4                 | 47                 | 43           | 41                    | • •                      | 21                    |
|    | energe<br>Dievelog<br>Dans<br>Dans<br>Dans<br>Dans<br>Dans<br>Dans<br>Dans<br>Dans                                                                                                    | 1000 100 100 100 100 100 100 100 100 10                  | 1 47 7 2 2 4 1 4 1 4 1 4 1 4 1 4 1 4 1 4 1 4 1 | 141<br>1.0.6<br>0.0.6 |                                       | 8.0.<br>192.2<br>192.1<br>192.1                                   | 86/1<br>102<br>102<br>103 | 8000<br>.0.5<br>0.1<br>.0.5<br>.0.5 | )<br>(4:0)<br>(201)<br>(201)<br>(201) | 809<br>900<br>900        |               |                                         |      |            |                                         |                                                                        |                                                                    |                                         |                              |                               |                                                                                  |                                                                                  |    |      | ł    | Sie    | er 0<br>ne 0 | ionne<br>ionne<br>Re<br>Scae | octie<br>octie<br>octie<br>octie | n Ti<br>n Ti<br>e Ti | 100<br>100<br>100 | 20<br>20<br>20 | Sec)<br>Sec)<br>Sec)<br>1 | 10<br>5<br>2 |      | 5    | 0 R | 100<br>141<br>141 | алы<br>н Т<br>1-21 | ines<br>(I-> | 1 (Sa<br>6.4 1<br>(2) | eci<br>Dete<br>Ti<br>Yer | 0<br>24<br>900<br>1.2 |

### ツールの実行ファイル名

TcpMon. exe TCPモニター UdpMon. exe UDPモニター

### ■ ターミナルツール(1) TcpTermS.exe TCPでMPCがMaster、PCがSlave

| [Master] MPC                                                                                                    | #SET_IP<br>IPadrs = <u>192.168.0.20</u><br>MASK = 255.255.255.0<br>Gateway= 192.168.0.248<br>OFF Delay ACK baud=11<br>MACadrs= 001EC08DAB6E                                                                                                    | ← 設定内容を確認するコマンド<br>← MPCのIP Addess<br>5200                                                                                                    |
|----------------------------------------------------------------------------------------------------|----------------------------------------------------------------------------------------------------|----------------------------------------------------------------------------------------------------|
|                                                                                                    | 1 : / TCP Telnet<br>2 : = TCP PACKET<br>#                                                                                                    | 23 Slave connected-> 192.168.0.53<br>9000 〈TCP_XO\$> <tcp_ro\$> Master 192.168.0.53 ref_time = 50<br/>PCのPort 送信・受信コマンド PCのIP Address</tcp_ro\$>                                                                                                    |
| MPC Monitor           File         Tool         Help           Stop         TopMost on Fast         Slow           I/O         TASK         VARIABLE         POINT, MPG         ME           RUN         PROGRAM         POINT         MPG         ME           Label         0         Edit         POINT         MOW 17:11:21         SYSCLK           TODAY         9/4/2018         NOW 17:11:21         SYSCLK         TODAY         9/4/2018         NOW 17:11:21         SYSCLK           TODAY         9/4/2018         NOW 17:11:21         SYSCLK         TODAY         9/4/2018         NOW 17:11:21         SYSCLK           TODAY         9/4/2018         NOW 17:11:21         SYSCLK         TODAY         9/4/2018         NOW 17:11:21         SYSCLK           TODAY         9/4/2018         NOW 17:11:21         SYSCLK         TODAY         9/4/2018         NOW 17:11:22         SYSCLK           TODAY         9/4/2018         NOW 17:11:22         SYSCLK         TODAY         9/4/2018         NOW 17:11:22         SYSCLK           TODAY         9/4/2018         NOW 17:11:22         SYSCLK         TODAY         9/4/2018         NOW 17:11:22         SYSCLK           TODAY | PC COM 1       Search MPC Port Program (38400)         SK OUNET FILE       RTC         Addition (Check Adj)       Check Adj         Check Adj       Check Adj         Check Adj       CR         Check Adj       CR         Enter       FRINT Enable V         Exec       MList         MON       55066 toc=0         55166 toc=0       55346 toc=0         55524 toc=0       55524 toc=0         55786 toc=0       55786 toc=0         55786 toc=0       55786 toc=0         556046 toc=0       S56046 toc=0         55786 toc=0       S5786 toc=0         55046 toc=0       S56046 toc=0         S5786 toc=0       S5786 toc=0         S56046 toc=0       S5076 toc=0         S5786 toc=0       S508 toc=0         S56046 toc=0       S509 toc=0         S5040 toc=0       S509 toc=0         S5040 toc=0       S509 toc=0         S5040 toc=0       S508 toc=0         S5080 toc=0       S508 toc=0         S5080 toc=0       S508 toc=0         S5080 toc=0       S508 toc=0         S5080 toc=0       S508 toc=0         S5080 toc=0       S508 toc=0         S5080 to | <ul> <li>MPCプログラム例</li> <li>SET_IP TCP Telnet<br/>SET_IP 192 168 0 20 255 255 255 0 192 168 0 248<br/>SET_IP TCP PACKET 9000 192 168 0 53 /* Define as the Master</li> <li>toc=0<br/>SYSCLK=0<br/>D0<br/>TCP_R0\$="""<br/>TCP_X0\$="TODAY "+DATE\$(1)+" NOW "+TIME\$(1)+" SYSCLK "+STR\$(SYSCLK)+" toc="+STR\$(toc)<br/>timer_=20<br/>WAIT (TCP_R0\$<!--"")   (timer_==0)<br-->IF timer_==0 THEN<br/>TCP_X0\$="Timeout"<br/>PR "Timeout" toc<br/>toc=toc+1<br/>END_IF<br/>st\$=TCP_R0\$<br/>PR st\$<br/>TIME 10<br/>LOOP</li> </ul>                                                                                                    |
| (MPC Mor                                                                                                    | nitor (RS-232))                                                                                                    | ■実行例                                                                                                    |
|                                                                                                    |                                                                                                    | PC→MPCルーフバック文字列<br>TODAY 9/4/2018 NOW 17:12:40 SYSCLK 133866 toc=0<br>TODAY 9/4/2018 NOW 17:12:40 SYSCLK 133956 toc=0<br>TODAY 9/4/2018 NOW 17:12:40 SYSCLK 134016 toc=0<br>TODAY 9/4/2018 NOW 17:12:40 SYSCLK 134090 toc=0<br>TODAY 9/4/2018 NOW 17:12:40 SYSCLK 134176 toc=0                                                                                                    |
| [Slave]                                                                                                    | PC<br>TcpTermS.exe<br>IP Address 192.168.0<br>Port 9000                                                                                                    | D. 53                                                                                                    |
|                                                                                                    | 自己 IP Address 受信ポ                                                                                                    |                                                                                                    |
| Disconnect<br>Read from Mast                                                                                                    | Listener<br>IP Address 192.168.0.53  Detect Port 9000<br>ar<br>102 03 04 05 06 07 08 09 10 11 12 13 14 15 16 17 18 19                                                                                                    | Counter Rst V Scroll Clr<br>20 21 22 23 24 25 26 27 28 29 30 31 32 33 34 35 36 37 38 39 40 41 42 43 44 45 46 47 48 49 50                                                                                                    |
| 002064554<br>002065554<br>002065554<br>002067554<br>002068554<br>002068554<br>002068554<br>002068554<br>0020705554<br>0020705554<br>00207071554                                                                                                    | $ \begin{array}{cccccccccccccccccccccccccccccccccccc$                                                                                                    | 20 31 30 3A 32 35 3A 33 30 20 53 59 53 43 4C 4B 20 31 37 32 36 31 38 20 74 6F 63 3D 32 34<br>20 31 30 3A 32 35 3A 33 30 20 53 59 53 43 4C 4B 20 31 37 32 36 38 31 20 74 6F 63 3D 32 34<br>20 31 30 3A 32 35 3A 33 30 20 53 59 53 43 4C 4B 20 31 37 32 37 34 32 20 74 6F 63 3D 32 34<br>20 31 30 3A 32 35 3A 33 30 20 53 59 53 43 4C 4B 20 31 37 32 38 38 37 20 74 6F 63 3D 32 34<br>20 31 30 3A 32 35 3A 33 30 20 53 59 53 43 4C 4B 20 31 37 32 38 38 37 20 74 6F 63 3D 32 34<br>20 31 30 3A 32 35 3A 33 30 20 53 59 53 43 4C 4B 20 31 37 32 38 38 37 20 74 6F 63 3D 32 34<br>20 31 30 3A 32 35 3A 33 30 20 53 59 53 43 4C 4B 20 31 37 32 38 38 37 20 74 6F 63 3D 32 34<br>20 31 30 3A 32 35 3A 33 30 20 53 59 53 43 4C 4B 20 31 37 32 38 38 37 20 74 6F 63 3D 32 34<br>20 31 30 3A 32 35 3A 33 30 20 53 59 53 43 4C 4B 20 31 37 32 39 38 32 20 74 6F 63 3D 32 34<br>20 31 30 3A 32 35 3A 33 30 20 53 59 53 43 4C 4B 20 31 37 32 39 38 32 20 74 6F 63 3D 32 34<br>20 31 30 3A 32 35 3A 33 30 20 53 59 53 43 4C 4B 20 31 37 32 39 38 32 20 74 6F 63 3D 32 34<br>20 31 30 3A 32 35 3A 33 30 20 53 59 53 43 4C 4B 20 31 37 32 39 38 32 20 74 6F 63 3D 32 34<br>20 31 30 3A 32 35 3A 33 30 20 53 59 53 43 4C 4B 20 31 37 32 39 38 32 20 74 6F 63 3D 32 34<br>20 31 30 3A 32 35 3A 33 30 20 53 59 53 43 4C 4B 20 31 37 32 39 38 32 20 74 6F 63 3D 32 34<br>20 31 30 3A 32 35 3A 33 30 20 53 59 53 43 4C 4B 20 31 37 33 20 39 38 32 20 74 6F 63 3D 32 34<br>20 31 30 3A 32 35 3A 33 30 20 53 59 55 44 4C 4B 20 31 37 32 39 38 32 20 74 6F 63 3D 32 34<br>20 31 30 3A 32 35 3A 33 30 20 55 55 54 54 4C 4B 20 31 37 32 39 38 32 20 74 6F 63 3D 22 34 |

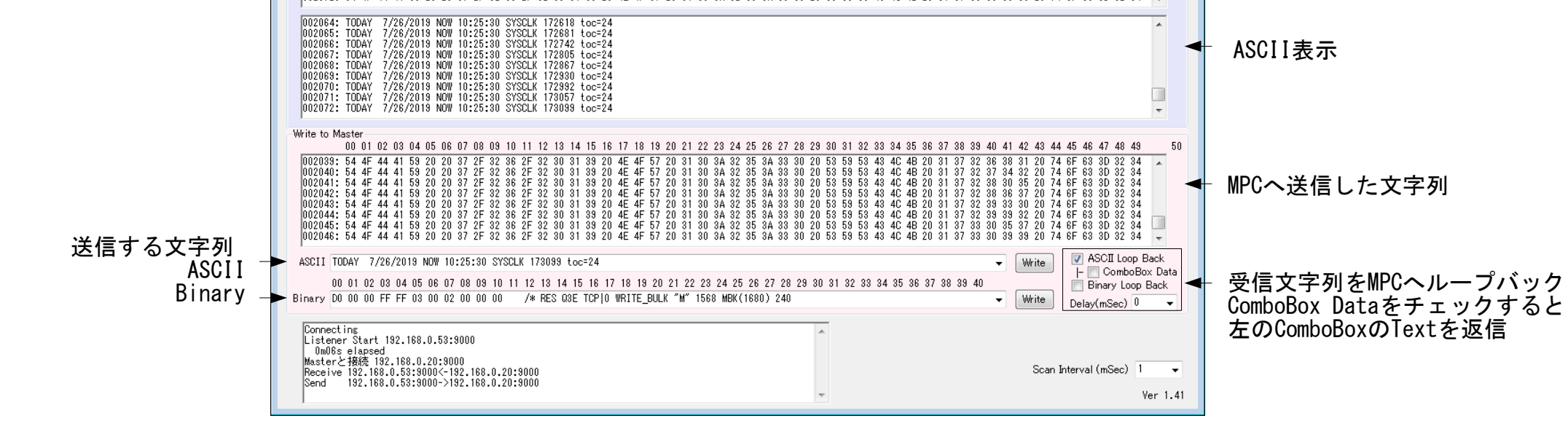

• TcpTermS.exe 使用例

TcpTermSを画像処理装置に見立て、MPC-3000のINPUT\_TCPコマンドの動作確認をしています。 この装置は、 MPCからMコマンド受信 → MPCにOK送信 → 計測 → MPCに結果送信(CR区切りで複数ある)という動作をします。 OKから結果送信までインターロックは無くタイミングも不定です。また結果が複数のパケットになることもあります。 (確認:MPC-3000(SH2A) BL/I 2.01\_23 2019/02/28)

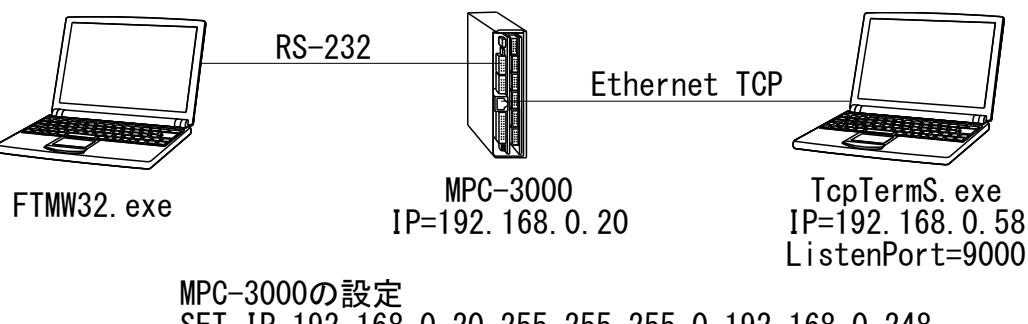

SET\_IP 192 168 0 20 255 255 255 0 192 168 0 248 SET\_IP TCP PACKET 9000 PC 192 168 0 58

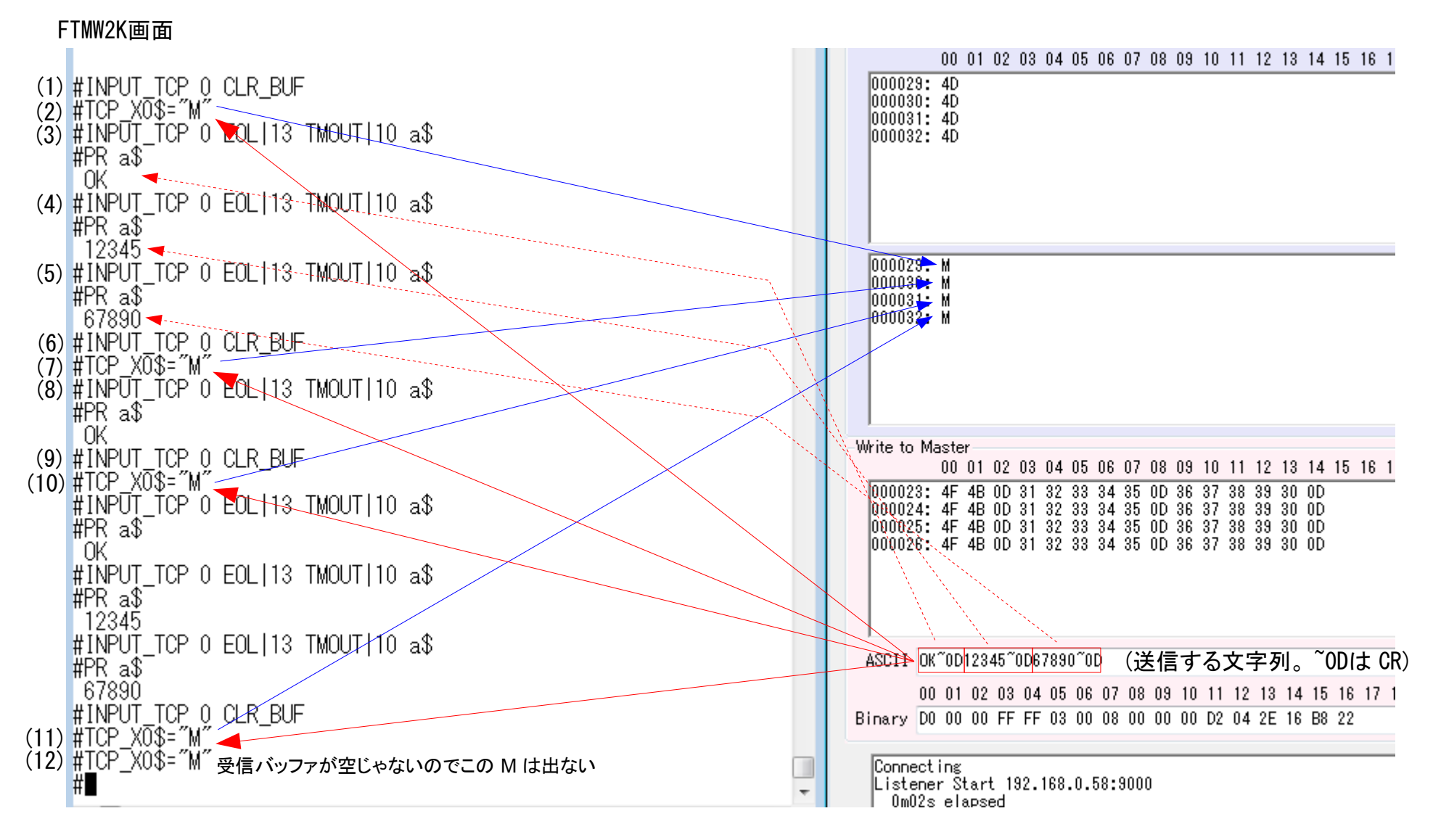

- (1) 受信バッファクリア
- (2) M送信。TcpTermSからMを受信後 OK<CR>12345<CR>567890<CR> と送信します。
- (3) 既に受信バッファに文字列が入っているのでINPUT\_TCPは抜けてa\$にOKが入ります(<CR>は入りません)。
- (4) 直ぐに抜けてa\$に12345が入ります(<CR>は入りません)。
- (5) 直ぐに抜けてa\$に56789が入ります(<CR>は入りません)。
- (6)(7)(8)は上と同様の手順
- (9) まだ受信バッファに2文字列残っていますがクリアします。
- (10) Mが送信されます。
- (11)(12) バッファに残留物があると送信できません。

# ■ ターミナルツール(2) TcpTermM. exe TCPでMPCがSlave、PCがMaster

| [Slave] MPC                                                                    | <pre>#SET_IP<br/>IPadrs = 192.168.0.1<br/>MASK = 255.255.255<br/>Gateway= 192.168.0.2<br/>OFF Delay ACK baud=<br/>MACadrs= 001EC08DAB6<br/>1 : / TCP Telnet<br/>2 : = TCP PACKET<br/>#</pre> | 8<br>.0<br>48<br>115200<br>E<br><u>23</u><br>9000<br>MPCのPort | _Slave<br>≪TCP_XO\$>≪TCP_RO\$> Slave<br>送信・受信コマンド | connected-> <u>192.168.0.53</u><br>PCのIP Address |
|--------------------------------------------------------------------------------|----------------------------------------------------------------------------------------------------|---------------------------------------------------------------|---------------------------------------------------|--------------------------------------------------|
| MPC Monitor                                                                    |                                                                                                    | <b>■</b> N                                                    | IPCプログラム例                                         |                                                  |
| File Tool Help                                                                 | COM 1 Search MRC Bort Proverse (99400)                                                                                                    | SET                                                           | IP 192 168 0 18 255 255 255 0 10                  | 2 168 0 248                                      |
|                                                                                |                                                                                                    | SET_                                                          | IP TCP Telnet                                     | 2 100 0 240                                      |
| RUN PROGRAM POINT                                                              |                                                                                                    | SET_                                                          | IP TCP PACKET 9000                                | /* Define as the Slave                           |
|                                                                                |                                                                                                    | ТСР                                                           | X0\$=""                                           |                                                  |
|                                                                                | LIST Next CR Q                                                                                                    | TCP                                                           | R0\$=""                                           |                                                  |
| Command RUN IP_INIT                                                            | Exec M List M                                                                                                    | DO DO                                                         |                                                   |                                                  |
| MPC->PC 17769 ACCEL Corporation MPC-300                                        | 0                                                                                                    | WA of                                                         |                                                   |                                                  |
| PC->MPC ACCEL Corporation MPC-3000<br>MPC->PC 18300 ACCEL Corporation MPC-3001 | 0                                                                                                    | PR                                                            | .0-10P_R00<br>2 "PC->MPC" st\$                    |                                                  |
| PC->MPC ACCEL Corporation MPC-3000                                             | n                                                                                                    | TC                                                            | P_R0\$=""                                         |                                                  |
| PC->MPC ACCEL Corporation MPC-3000                                             | •                                                                                                    | st                                                            | \$=STR\$ (SYSCLK) +" "+st\$                       |                                                  |
| PC->PC 19329 ACCEL Corporation MPC-3000<br>PC->MPC ACCEL Corporation MPC-3000  | 0                                                                                                    |                                                               | K MPG->PC st\$<br>PP VO\$+\$                      | /* Poply to the Master                           |
| MPC->PC 19873 ACCEL Corporation MPC-3000<br>PC->MPC ACCEL Corporation MPC-3000 | 0                                                                                                    | WA                                                            | $V_{T} = X_{0} = S_{0}$                           | /* Reply to the master                           |
| MPC->PC 20390 ACCEL Corporation MPC-3000                                       | 0                                                                                                    | LOOP                                                          | )<br>                                             |                                                  |
| MPC->PC 20920 ACCEL Corporation MPC-300                                        | 0                                                                                                    | E                                                             | 14- /mi                                           |                                                  |
| <u> </u>                                                                       |                                                                                                    | ■実                                                            | 17191                                             |                                                  |
| Connect to MPC-3000 Ver20011 Pht3200                                           | 00 [CMD\$ 0]                                                                                                    | PC-                                                           | >MPC ACCEL Corporation MPC-3000                   |                                                  |
| (MPC Monit                                                                     | tor (RS-232))                                                                                                    | MPC                                                           | ->PC 5605667 ACCEL Corporation M                  | NPC-3000                                         |

MPC->PC 5605667 ACCEL Corporation M PC->MPC ACCEL Corporation MPC-3000 MP

MPC->PC 5606183 ACCEL Corporation MPC-3000

[Master] PC

![](_page_4_Picture_5.jpeg)

IP Address 自動

MPCの IP Address MPCのポート

![](_page_4_Figure_8.jpeg)

• TcpTermM. exe 使用例1

PCからMPCへバイナリ送信 → MPCはバイナリ受信処理 → PCへPACKET送信

| Slave Slave |                                    |      |
|----------------------------------------------------------------------------------------------------|------------------------------------|------|
| Disconnect IP Address 132.188.0.18 Port 9000                                                                                                    | Scroll Cir                         |      |
| Read from Slave                                                                                                    | 45 46 47 48 49 8                   |      |
| 000000: 31 32 00 05 03 04 01 02                                                                                                    |                                    |      |
|                                                                                                    |                                    |      |
| 13 12 11 10                                                                                                    |                                    |      |
|                                                                                                    |                                    |      |
|                                                                                                    |                                    |      |
|                                                                                                    |                                    |      |
|                                                                                                    | ^                                  |      |
|                                                                                                    |                                    |      |
|                                                                                                    |                                    |      |
|                                                                                                    |                                    |      |
|                                                                                                    | w                                  |      |
| Write to Slave                                                                                                    |                                    |      |
| 00 01 02 03 04 05 06 07 08 09 10 11 12 13 14 15 16 17 18 19 20 21 22 23 24 25 26 27 28 29 30 31 32 33 34 35 36 37 38 39 40 41 42 43 44                                                                                                    | 45 46 47 48 49 8                   |      |
|                                                                                                    | ▲                                  |      |
|                                                                                                    |                                    |      |
|                                                                                                    |                                    |      |
|                                                                                                    |                                    | िक्क |
|                                                                                                    |                                    |      |
| ASCII ACCEL Corporation MPC-3000 - Write                                                                                                    | Repeat 500                         |      |
| 00 01 02 03 04 05 06 07 08 09 10 11 12 13 14 15 16 17 18 19 20 21 22 23 24 25 26 27 28 29 30 31 32 33 34 35 36 37 38 39 40 41                                                                                                    | ASCII Binary                       |      |
|                                                                                                    |                                    |      |
| Connecting MPC~                                                                                                    |                                    |      |
| Sinve → High 192,168.0.67:02588(~)192,168.0.18:0000 0x01 0                                                                                                    | 0x02 0x03 0x04 0x05 0x00 0x31 0x32 |      |
| Receive 192.168.0.67:62588<<192.168.0.18:9000 を送信                                                                                                    |                                    |      |
| *                                                                                                    | Yer 1.3                            |      |
|                                                                                                    |                                    |      |

■ MPCプログラム

/\* PCから文字列を受信したらバイナリデータとして変数に入れ、PCに送り返す

SET\_IP 192 168 0 18 255 255 255 0 192 168 0 248 SET\_IP TCP PACKET 9000 /\* Master /\* Master (PC)  $\rightarrow$  Slave MPC:9000

```
DO
```

```
00

TCP_R0$="""

WAIT TCP_R0$</"" /* WAIT文:文字列先頭が0x00

ptr_=TCP_R0$ /* prt_は受信文字列のポイン

r0=PTR(2,0) /* 0番目(先頭)から2バイト(*

PR "r0=" HEX$(r0) r0

r1=PTR(4,0) /* 0番目(先頭)から4バイト(*

PR "r1=" HEX$(r1) r1

r2=PTR(-2,4) /* 4番目から2バイト(ワード)」

PR "r2=" HEX$(r2) r2

r3=PTR(2,6) /* 6番目から2バイト(ワード)」

PR "r3=" HEX$(r3) r3

PACKET TCP_X0$ r3 r2 r1 r0 /* 送信するのは下位2バイト

00P
                                                                       /* WAIT文:文字列先頭が0x00はNG
/* prt_は受信文字列のポインター
/* 0番目(先頭)から2バイト(ワード)取得
                                                                        /* 0番目(先頭)から4バイト(ロング)取得
                                                                        /* 4番目から2バイト(ワード)取得、上位下位スワップ
                                                                       /* 6番目から2バイト(ワード)取得
LOOP
```

#### ■ 実行結果

r0= 00000102 258 r1= 01020304 16909060 r2= 0000005 5  $\leftarrow$ HEX DEC r3= 00003132 12594

• TcpTermM. exe 使用例2

PC→PLC MCプロトコル

| P TCP Term (Master)                                                                                                    | • 🗙    |    |
|----------------------------------------------------------------------------------------------------|--------|----|
| Disconnect Slave I92.168.0.195 Slave Port 10000                                                                                                    | ll Cir |    |
| Read from Slave<br>00 01 02 03 04 05 06 07 08 09 10 11 12 13 14 15 16 17 18 19 20 21 22 23 24 25 26 27 28 29 30 31 32 33 34 35 36 37 38 39 40 41 42 43 44 45 46 47 48 4<br>000001: D0 00 00 FF FF 03 00 02 00 00 00 | 9 19   | 応答 |
| 000002: D0 00 00 FF FF 03 00 0A 00 00 034 12 56 34 78 56 BC 9A                                                                                                    | Ŧ      |    |
| 000001: š··<br>000002: š··<br>4 V4xY9·                                                                                                    | •      |    |
| Write to Slave 00 01 02 03 04 05 06 07 08 09 10 11 12 13 14 15 16 17 18 19 20 21 22 23 24 25 26 27 28 29 30 31 32 33 34 35 36 37 38 39 40 41 42 43 44 45 48 47 48                                                   | 921    |    |
| 000001: 50 00 00 FF FF 03 00 14 00 10 00 01 14 00 00 64 00 00 A8 04 00 34 12 56 34 78 56 BC 9A                                                                                                    |        |    |

![](_page_5_Figure_13.jpeg)

■ PLCのD100~D103に 0x1234, 0x3456 0x5678 0x9ABC を書き込む

要求: 50 00 00 FF FF 03 00 14 00 10 00 01 14 00 00 64 00 00 A8 04 00 34 12 56 34 78 56 BC 9A 応答: D0 00 00 FF FF 03 00 02 00 00 00

■ PLCのD100<sup>~</sup>D103を読み出す

要求: 50 00 00 FF FF 03 00 0C 00 10 00 01 04 00 00 64 00 00 A8 04 00 応答: D0 00 00 FF FF 03 00 0A 00 00 00 34 12 56 34 78 56 BC 9A

■ ターミナルツール(3) UdpTermS.exe UDPでMPCがMaster、PCがSlave

| [Master] MP                                                                                                    | C #SET_IP<br>IPadrs = 192.168.0.20<br>MASK = 255.255.255.0<br>Gateway= 192.168.0.248<br>OFF Delay ACK<br>MACadrs= 001EC08DAB6E<br>1 : / UDP PACKET | 61440 〈UDP_XO\$> <udp_ro\$><br/>PCのPort 送受信に用いる予約文字列変数</udp_ro\$>                                                                                                    |
|----------------------------------------------------------------------------------------------------|----------------------------------------------------------------------------------------------------|----------------------------------------------------------------------------------------------------|
|                                                                                                    |                                                                                                    | ■ MPCプログラム例                                                                                                    |
| MPC Monitor                                                                                                    |                                                                                                    | SET_IP 192 168 0 20 255 255 255 0 192 168 0 248 /* 自己IP設定<br>SET_IP UDP PACKET 61440                                                                                                    |
| File Tool Help  File Tool Help  Stop TopMoston Fas I/O TASK VARIABLE RUN PROGRAM                                                                                                    | POINT, MPG MBK CUNET FILE<br>POINT, MPG MBK CUNET FILE<br>POINT MEK CUNET FILE<br>POINT MEK RTC<br>Check Adj                                       | SEI_IP ODP PACKET 01440 /* ODP POIL番号<br>IP_CONV 192 168 0 53 PcIp /* 変数 PcIp にPCのIP 192.168.0.53 を入れる<br>SET_DEST OppdIp UDP_X0\$ /* 宛先のIPと送信文字列変数 UDP_X0\$ を紐付け。<br>DO                                                                                                    |
| Label 0<br>Edit<br>Command SET_IP<br>PC Data= 00000123 00000<br>192 168 0 67<br>PC Data= 00000123 00000<br>192 168 0 67<br>PC Data= 00000123 00000<br>192 168 0 67<br>PC Data= 00000123 00000<br>192 168 0 67<br>PC Data= 00000123 00000<br>192 168 0 67 |                                                                                                    | DO<br>UDP_RO\$="""<br>SET_DEST PcIp UDP_XO\$ /* 宛先設定<br>PACKET UDP_XO\$ &h0123 &h4567 /* 送信<br>timer_=10<br>WAIT (IPC(UDP_RO\$)!=0)   (timer_==0) /* 応答待ち<br>IF timer_==0 THEN<br>PR "TIME OUT PC"<br>ELSE<br>DDFAM                                                                     |
| PC Data= 00000123 00000<br>192 168 0 67<br>PC Data= 00000123 00000<br>192 168 0 67<br>PC Data= 00000123 00000<br>PC Data= 00000123 00000                                                                                                    | 0045 01234567<br>0045 01234567<br>0045 01234567<br>3000 Ver20009 Pnt32000 [CMD\$ 0]                                                                | BREAK<br>END_IF<br>LOOP<br>IP_CONV IPA(UDP_RO\$) /* 送信元IP表示<br>ptr_=UDP_RO\$ /* PC から [0]0x01 [1]0x23 [2]0x45 [3]0x67 と来る<br>a1=PTR(2,0) /* [0]番目から Word 読み込み<br>a2=PTR(1,2) /* [2]番目から Byte 読み込み<br>a3=PTR(4,0) /* [0]番目から Long 読み込み<br>PRINT "PC Data=" HEX\$(a1) HEX\$(a2) HEX\$(a3) |
|                                                                                                    |                                                                                                    | LOOP                                                                                                    |
|                                                                                                    |                                                                                                    | ■実行例<br>192 168 0 53<br>PC Data= 00000123 00000045 01234567<br>192 168 0 53<br>P0 Data= 00000123 00000045 01234567                                                                                                    |
|                                                                                                    | [Slave] PC                                                                                                    | PC Data- 00000123 00000043 01234307                                                                                                    |
|                                                                                                    | UdpTermS.exe<br>IP Address 192.168.0<br>Port 61440                                                                                                 | ). 53                                                                                                    |
| _                                                                                                    | 自己 IP Address 受信ポー                                                                                                    | - <b>k</b>                                                                                                    |
| ľ                                                                                                    | UDP Term (Slave)<br>Disconnect IP Address 192.168.0.53  Uetect Listen Fort 61440                                                                   | Counter Rst V Scroll Cir                                                                                                    |
|                                                                                                    | 00 01 02 03 04 05 06 07 08 09 10 11 12 13 14 15 16 17 18 19<br>001647: 01 23 45 67<br>001648: 01 23 45 67                                          | 20 21 22 23 24 25 26 27 28 29 30 31 32 33 34 35 36 37 38 39 40 41 42 43 44 45 46 47 48 49 <b>4</b> MPCから送信された文字列                                                                                                    |

001649: 01 23 45 67 001650: 01 23 45 67 001651: 01 23 45 67 001652: 01 23 45 67 001652: 01 23 45 67 001653: 01 23 45 67 001654: 01 23 45 67

-ASCII表示

Binary表示

4

•

![](_page_6_Figure_4.jpeg)

### ■ ターミナルツール(4) UdpTermM.exe UDPでMPCがSlave、PCがMaster

| [Slave] MPC                                                                                                    | #SET_IP<br>IPadrs = 192.168.0.20<br>MASK = 255.255.255.0<br>Gateway= 192.168.0.248<br>OFF Delay ACK baud=115<br>MACadrs= 001EC08DAB6E<br>1 : / UDP PACKET                                                                                                    | 200<br>61440 〈UDP_XO\$> <udp_ro\$〉<br>MPCのPort 送受信に用いる予約文字列変数</udp_ro\$〉<br>                                                                                                    |
|----------------------------------------------------------------------------------------------------|----------------------------------------------------------------------------------------------------|----------------------------------------------------------------------------------------------------|
| MPC Monitor     File Tool Help     Stop OpMost on Fact     Tool Help     Monitorine     Monitorine     Mon | PO COM      Search MPO Port Program (38400)      MBK CUNET FILE      ONT     MBK     LIST Next     Check Adj     CR    Adj     CR    Adj | <ul> <li>MPCプログラム例         /* 受信だけなら※行は不要         SET_IP 192 168 0 20 255 255 255 0 192 168 0 248 /* 自己IP設定         SET_IP UDP PACKET 61440 /* UDP Port番号         IP_CONV 192 168 0 53 PcIp /* 変数 PcIp LCPCのIP 192. 168. 0. 53 を入れる ※         SET_DEST PcIp UDP_X0\$ /* 宛先設定 ※         D0         UDP_R0\$="""         WAIT IPC(UDP_R0\$)!=0 /* 受信待ち         ipa=IPA(UDP_R0\$)!=0 /* 送信元IPアドレスの最下位         PR "Receive from" ipa         len=IPC(UDP_R0\$) /* 受信文字列長         rcv\$=PTR\$(len)         PR rcv\$         UDP_X0\$=STR\$(SYSCLK)+" "+rcv\$ /*SYSCLK値と受信文字列をPCIC送信 ※         LOOP     </li> </ul> |
| Connect to MPC-3000 Ver20011 F<br>(MPC Mor<br>[Maste                                                                                                    | hitor (RS-232))<br>er] PC<br>UdpTermM.exe<br>IP Address 自動<br>Port 自動(固定)                                                                                                    | ■実行例<br>Receive from 53 ← PCのIP Address 最下位<br>ACCEL Corporation MPC-3000 ← 受信した文字列                                                                                                    |
| Image: With the second second seco                    | PCの IP Address MPCのポー     Slave     IP Address 192.168.0.20     Slave     IP Address 192.168.0.20     Slave     IP Address 192.168.0.20     Slave     IV Address 192.168.0.20     Slave     IV Address 192.168.0.20     IV Address 192.168     IV Address 192.168     IV Address 192.168     IV Address 192.17     IV Address 192.17       | ト MPCと通信するポートを固定                                                                                                    |

 1000441:
 272222 ACCEL
 Corporation
 MPC-3000

 1000441:
 272222 ACCEL
 Corporation
 MPC-3000

 1000441:
 272227 ACCEL
 Corporation
 MPC-3000

 1000441:
 272227 ACCEL
 Corporation
 MPC-3000

 1000441:
 272277 ACCEL
 Corporation
 MPC-3000

 1000441:
 272277 ACCEL
 Corporation
 MPC-3000

 1000441:
 272277 ACCEL
 Corporation
 MPC-3000

 1000441:
 272277 ACCEL
 Corporation
 MPC-3000

 1000441:
 272277 ACCEL
 Corporation
 MPC-3000

 1000441:
 272777 ACCEL
 Corporation
 MPC-3000

 1000441:
 272777 ACCEL
 Corporation
 MPC-3000

 1000441:
 27375 ACCEL
 Corporation
 MPC-3000

 1000441:
 27375 ACCEL
 Corporation
 MPC-3000

 1000441:
 27375 ACCEL
 Corporation
 MPC-3000

 1000441:
 27478 ACCEL
 Corporation
 MPC-3000

 1000441:
 27478 ACCEL
 Corporation
 MPC-3000

 1000441:
 27478 ACCEL
 Corporation</td

![](_page_7_Figure_3.jpeg)

![](_page_8_Figure_1.jpeg)

### • 使用例1 通信内容を見ながらアプリケーションを開発できます。

![](_page_9_Figure_1.jpeg)

[Slave] MPCプログラム開発

• 使用例2

MPC-3000とADAM-6052間のModbus/TCP通信をモニタしてみます。

![](_page_9_Figure_5.jpeg)

Listener IP 192.168.0.67 Linten Port 502 Slave IP 192.168.0.196 Slave Port 502 使用例3
 アプリ開発中のPCでもモニタができます。

![](_page_10_Figure_1.jpeg)

![](_page_11_Figure_1.jpeg)

![](_page_12_Figure_1.jpeg)

### 詳細はipconfigで

| Command Prompt                                                                                         |          |
|----------------------------------------------------------------------------------------------------|----------|
| Microsoft Windows [Version 6.1.7601]<br>Copyright (c) 2009 Microsoft Corporation. All rights reserved. | <u>^</u> |
| C:\Users\eng>ipconfig                                                                                  | Е        |

Windows IP Configuration
Wireless LAN adapter Wireless Network Connection 2:
 Connection-specific DNS Suffix .:
 Link-local IPv6 Address .... : fe80::5434:ab97:4a00:4bbc×13
 IPv4 Address .... : 192.168.0.71
 Subnet Mask .... : ... : 192.168.0.248
Ethernet adapter Local Area Connection:
 Connection-specific DNS Suffix .:
 Link-local IPv6 Address .... : fe80::5973:dce7:913b:c3d7×11
 IPv4 Address .... : 192.168.0.19
 Subnet Mask .... : .... : 192.168.0.248